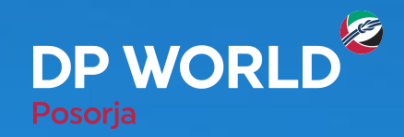

## **Solicitud de Retiro de Vacíos** DP World Posorja - DPOnline

Creando el Futuro, Ahora.

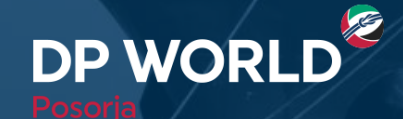

| <b>DP</b> Online                                                   |
|--------------------------------------------------------------------|
| INICIAR SESIÓN                                                     |
| 0990018685001                                                      |
|                                                                    |
| Iniciar sesión                                                     |
| Recordar credenciales<br>¿No puede iniciar sesión?<br>Crear Cuenta |
| ACERCA DE LOS<br>CERTIFICADOS SSL                                  |
| © 2019 DP WORLD                                                    |

¿Cómo realizamos la solicitud de retiro de un vacío?

• Ingresamos al portal con nuestro usuario y contraseña.

## Creando el Futuro, Ahora.

2

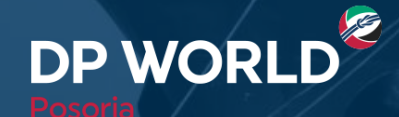

- 1. Ir al menú Creación de citas Asig Emp Tranporte Asig Retiro Depot
- 2. Ingresar el EDO: Equipment Delivery Order que será entregado por la línea naviera
- 3. Hacer clic en Buscar
- 4. Seleccionar la opción por cantidad

| =                                    | 🙋 DP WO      | RLD   POSORJA         | Bu       | scar por           |                |            |                          | DPWPCITAS DP                 | PWPCITAS DPWPCITAS 👻      |                | Asignación de         |
|--------------------------------------|--------------|-----------------------|----------|--------------------|----------------|------------|--------------------------|------------------------------|---------------------------|----------------|-----------------------|
| <b>T</b> Filtro de menú              | 👌 Asignació  | ón de Empresa de Trar | nsporte  | EDO                |                |            | <b>∉</b> Exportación → A | Asignación de Empresa de Tra | ansporte(Retiro de Vacíos | )              | Transportista         |
| 🔒 Sistema <del>-</del>               |              |                       |          |                    |                |            |                          |                              |                           |                |                       |
| 🔊 Configuraciones <del>-</del>       | EDO          | EDO_MAEU_20190610     |          | Nro.<br>Contenedor |                |            | Linea                    |                              |                           |                | •                     |
| 🗐 Creación de Citas <del>-</del>     | Cliente      | RUC o Nombre          | ٩        | Agente             | RUC o Nombre   |            | ۹ Empresa de             | RUC o Nombre                 | ٩                         |                | Pre - CITA            |
| Asig Emp Transporte -                | Desde/Hasta  |                       |          | Pendlentes         | Seleccionar    |            | Transporte               |                              |                           |                |                       |
| Asig Exportación                     | _            | Q Buscar 🛱 Limplar    |          |                    |                |            |                          |                              |                           |                | CITA                  |
| Pre-Cita +                           | Lista de Car | rga                   | Buscar   |                    |                |            |                          |                              |                           |                |                       |
| Gestion de Usuarios -                | EDO MAEU 201 | Contenedor            | es Linea | Cliente RUC        | Cliente Nombre | Agente RUC | Agente Nombre            | Emp. Transportes             | Acción                    |                |                       |
| 🔒 Facturación <del>-</del>           |              |                       |          |                    |                |            |                          |                              |                           |                |                       |
| Solicitudes de Facturación a Tercerc |              |                       |          |                    |                |            |                          |                              |                           | Colorianan Dan |                       |
| 19 TDR                               |              |                       |          |                    |                |            |                          |                              |                           | cantidad       | Futuro. <b>Ahora.</b> |

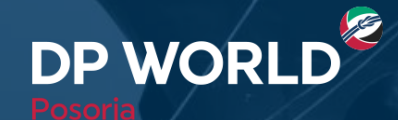

CEPWORLD ZPANC 10.0

- **1.** Seleccionar la empresa de transporte
- 2. Ingresar la cantidad a retirar
- 3. Hacer clic en el signo +, y luego en Guardar Cambios

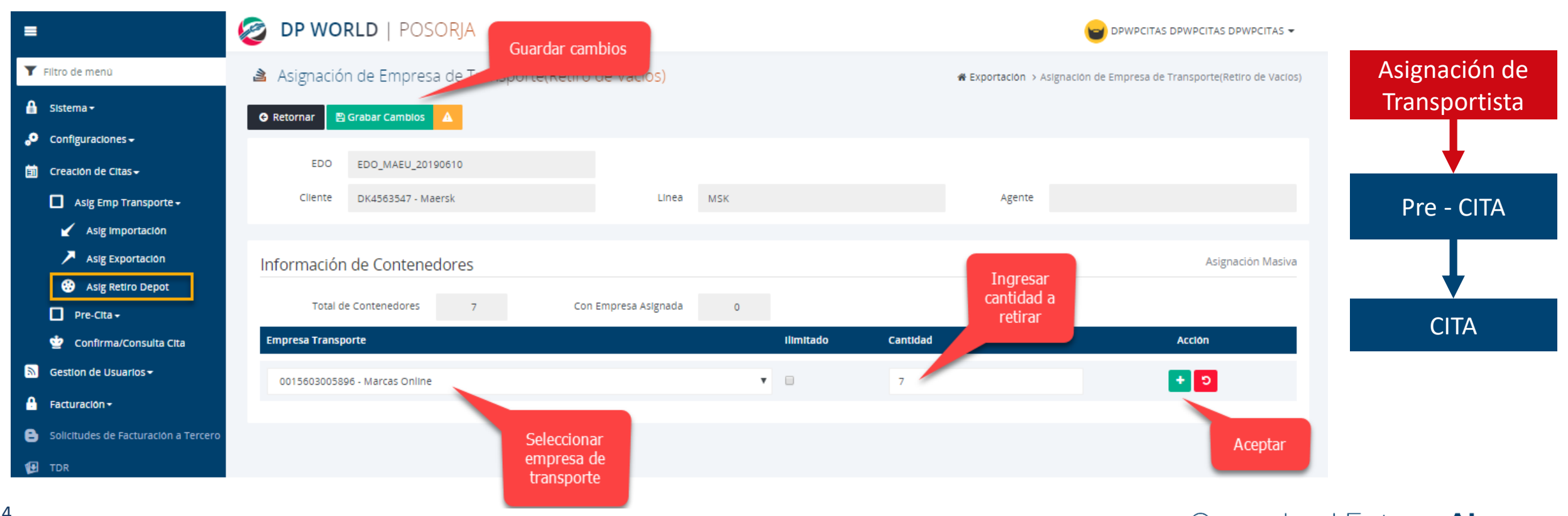

\* Para completar la acción, siempre dar clic a "+"

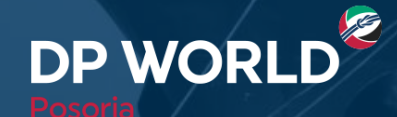

Cap working ZPMC

- 1. Ir al menú Creación de citas Pre-cita Depósito Retiro de Vacíos Depot
- 2. Ingresar el EDO: Equipment Delivery Order que será entregado por la línea naviera
- 3. Hacer clic en Buscar
- 4. Hacer clic en ir a pre-cita

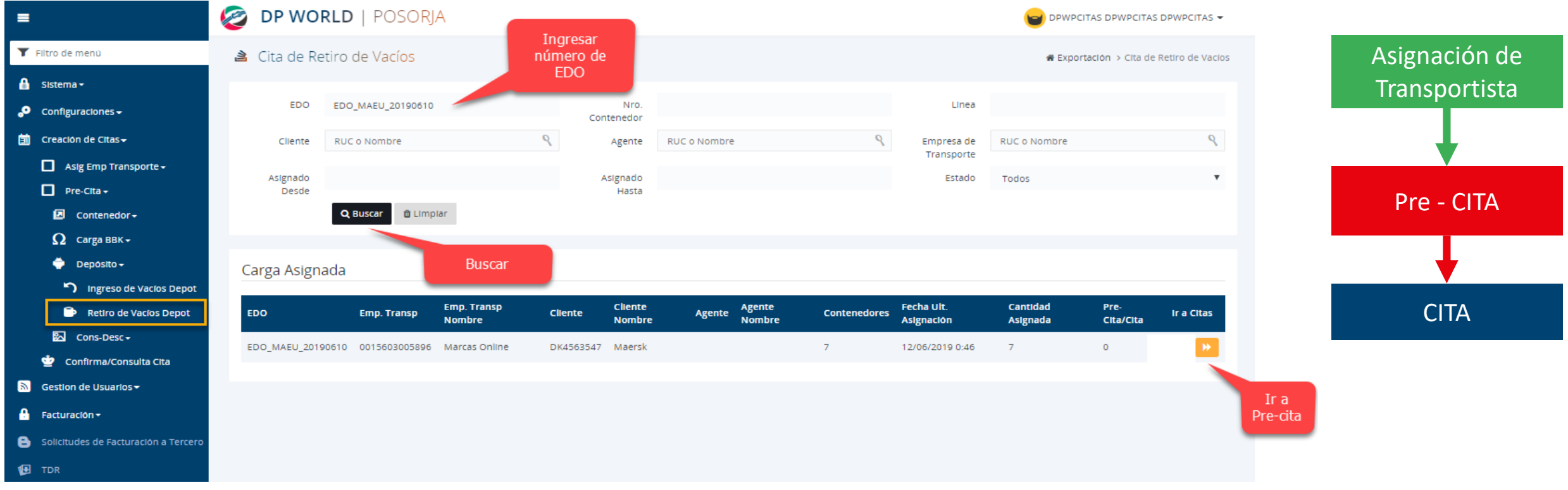

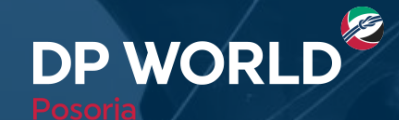

6

Puerto de Aguas Profundas en Posorja

- 1. Ingresar tipo de contenedor, empresa de transporte, fecha y hora de cita y cantidad de unidades a retirar.
- 2. Hacer clic en el botón +
- 3. Hacer clic en Generar Token y colocar el número recibido en el correo colocado en notificaciones generales
- 4. Hacer clic en el botón Generar Pre-Cita

| =                                    | 🙋 DP WORLD   POSORJA                 |                           |                                                    | 😝 DPWPCITAS DPWPCITAS DPWPCITAS 🗸 |                                     |
|--------------------------------------|--------------------------------------|---------------------------|----------------------------------------------------|-----------------------------------|-------------------------------------|
| <b>T</b> Filtro de menú              | Gu<br>À Cita de Retiro de Vacíos     | rdar<br>-cita             | <b># Exportación &gt;</b> Cita de Retiro de Vacíos | Asignación de                     |                                     |
| 🔒 Sistema <del>-</del>               |                                      | _                         |                                                    |                                   | Transportista                       |
| 🔊 Configuraciones <del>-</del>       |                                      |                           |                                                    |                                   |                                     |
| 🗐 Creación de Citas <del>-</del>     | EDO_MAEU_20190610                    |                           |                                                    |                                   | · · · · · · · · · · · · · · · · · · |
| Asig Emp Transporte 🗸                | Cliente DK4563547 - Maersk           | Linea MSK                 | Agente                                             |                                   |                                     |
| Pre-Cita +                           |                                      |                           |                                                    |                                   | Pre - CHA                           |
| 🖸 Contenedor <del>-</del>            | Seleccione Fecha y Hora de cada Cita |                           |                                                    |                                   |                                     |
| $\Omega$ Carga BBK -                 |                                      | <b>↓</b>                  |                                                    |                                   |                                     |
| 🔶 Depósito <del>-</del>              | Total de Contenedores 7              | Con Pre-cita o Cita 0     |                                                    | He did                            |                                     |
| ິງ Ingreso de Vacíos Depot           | Eqp Type Emp. Transp.                | Cant. Max. Fecha          | Hora                                               | Cantidad Acción                   | CITA                                |
| Retiro de Vacíos Depot               | 22G1 🔻 0015603005896 - Marcas Onl    | Ine <b>v</b> 7 12/06/2019 | 11:15 (100)                                        | 7 - 5                             |                                     |
| 🔂 Cons-Desc <del>+</del>             |                                      |                           |                                                    |                                   |                                     |
| 堂 Confirma/Consulta Cita             |                                      |                           |                                                    |                                   |                                     |
| Sestion de Usuarios <del>-</del>     | Generar Pre-Cita                     |                           | Ingresar detalles:<br>Tipo de Contenedor           |                                   |                                     |
| 🔒 Facturación <del>+</del>           | Generar Token Ingrese                | Token obtenido            | Emp. de Transporte                                 |                                   |                                     |
| Solicitudes de Facturación a Tercero |                                      | IngresarToken             | Cantidad de unidades a retirar                     |                                   |                                     |
| 🔁 TDR                                |                                      |                           |                                                    |                                   |                                     |

\* Para confirmar la acción, siempre dar clic en "+"

Creando el Futuro, Ahora.

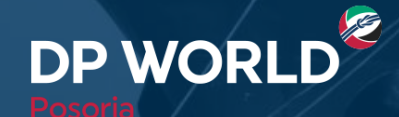

- 1. Ir al menú Creación de citas Confirma/Consulta Cita
- 2. Ingresar el EDO: Equipment Delivery Order que será entregado por la línea naviera
- 3. Hacer clic en Buscar
- 4. Hacer clic en Confirmar Cita

| =                                    | 🙋 dp wo                 | RLD   POSORJA                             |                           |                      |                   |            |             |                        |                     | -                      |                   |               |
|--------------------------------------|-------------------------|-------------------------------------------|---------------------------|----------------------|-------------------|------------|-------------|------------------------|---------------------|------------------------|-------------------|---------------|
| Y Filtro de menú                     | 👌 Estado de             | e Cita                                    |                           |                      |                   |            |             |                        | 🖀 Cita > Estado de  | Cita                   |                   |               |
| 🔒 Sistema <del>-</del>               | 🔒 imprimir 📘 🗈          | Exportar 🛛 🔁 Reporte de Apertura d        | etar                      | Asignación de        |                   |            |             |                        |                     |                        |                   |               |
| 😌 Configuraciones <del>-</del>       |                         |                                           |                           |                      |                   |            |             |                        |                     |                        | _                 | Transportista |
| 🗐 Creación de Citas <del>-</del>     | Nro. Carga /<br>Booking | EDO_MAEU_20190610                         | Nro Cita/s                | S Separar por co     | omas              |            |             | Estado                 | Todos               |                        | *                 | Transportista |
| Asig Emp Transporte -                | Cliente                 | RUC o Nombre                              | Q Agente                  | RUC o Nombro         | e                 |            | 9           | Empresa<br>Transportes | RUC o Nombre        | (                      | 2                 |               |
| Pre-Cita + Confirma/Consulta Cita    | Nave                    | Referencia o Nombre de la Nave            | Buscar EDO en<br>Cita     | Licencia o Nor       | nbre              |            | ٩           | Vehiculo               | Placa               |                        |                   |               |
| Sestion de Usuarlos                  | F.Crea.Desde            |                                           |                           |                      |                   |            |             | Transacción            | Todos               |                        | •                 | Pre - CITA    |
| 🔒 Facturación <del>-</del>           | Contenedor/es           | Separar por comas                         |                           |                      |                   |            |             |                        |                     |                        |                   |               |
| Solicitudes de Facturación a Tercero |                         | Q Buscar 🗎 Limpiar                        |                           |                      |                   |            |             |                        |                     |                        |                   |               |
| 🔁 TDR                                |                         |                                           |                           |                      |                   |            |             |                        |                     |                        |                   | •             |
|                                      | Lista de Car            | rga infor                                 | maciión                   |                      |                   |            |             |                        |                     |                        |                   |               |
|                                      | Registros por<br>pagina | 11 V                                      | e-Cita                    |                      |                   |            |             |                        |                     |                        | Confirmar<br>cita | CITA          |
|                                      | Estado                  | Nro. de Fecha Cita Facturad<br>Cita Hasta | lo Nro. Carga / Booking T | ransacción Línea     | Fecha<br>Creaclón | Contenedor | lso<br>Type | Transportista          | Placa RUC Emp Trans | Razón<br>Social Acción |                   |               |
|                                      |                         | 11204 12/06/2019<br>11:15                 | EDO_MAEU_20190610 V       | Retiro MSK<br>/acíos | 12/06/2019        |            | 22G1        |                        | 0015603005896       | Marcas<br>Online 🖍 🖪   |                   |               |
|                                      | Pre-Cita                | 203 12/06/2019<br>11:15                   | EDO_MAEU_20190610 V       | Retiro MSK<br>/acíos | 12/06/2019        |            | 22G1        |                        | 0015603005896       | Marcas<br>Online       |                   |               |
|                                      |                         | 11202 12/06/2019<br>11202 11-15           | EDO_MAEU_20190610 V       | Retiro MSK<br>Vacios | 12/06/2019        |            | 22G1        |                        | 0015603005896       | Marcas<br>Online 🖍 🖪   |                   |               |

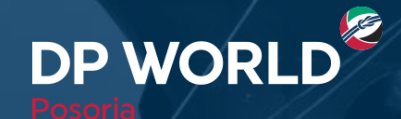

1. Ingresar el nombre del transportista y la placa del vehículo

2. Hacer clic en Completar Cita

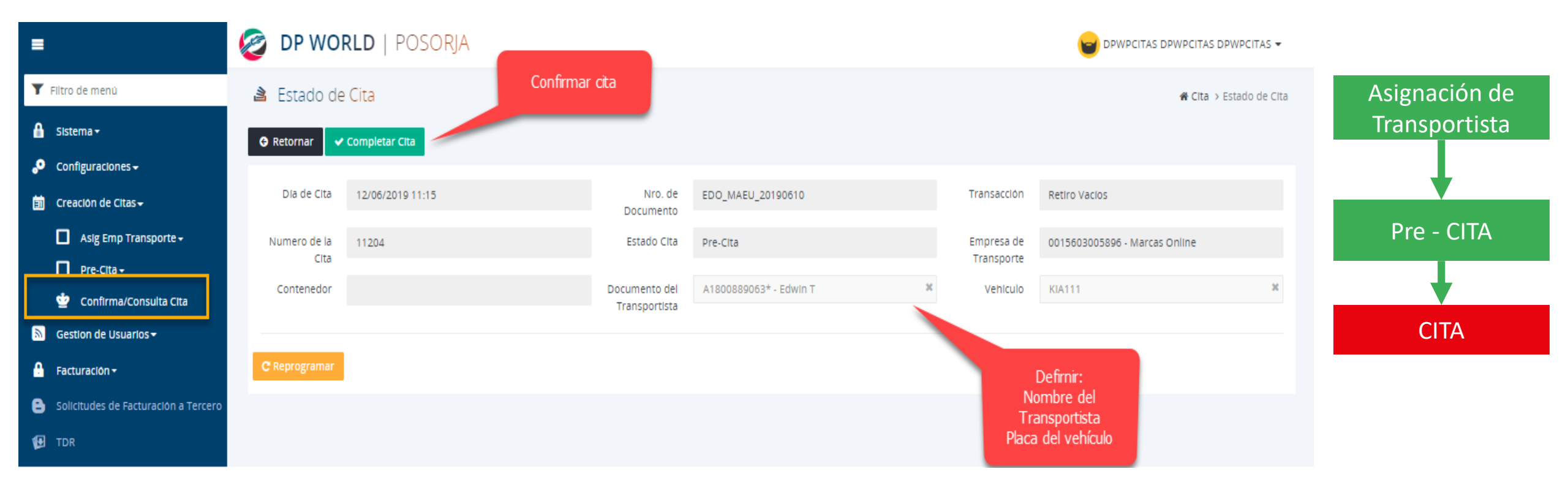

Creando el Futuro, Ahora.

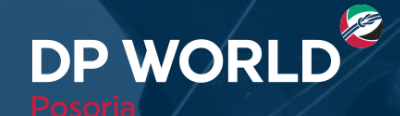

- 1. Ir al menú Creación de citas Asig Emp Tranporte Asig Retiro Depot
- 2. Ingresar el EDO: Equipment Delivery Order que será entregado por la línea naviera
- 3. Hacer clic en Buscar
- 4. Aparecerán las citas creadas y su estado

| =                                    | Nro. Carga /            | EDO_MAEU_2019       | 0610                    |                                                                                             | Nro Cita/s             | Separar por   | comas               |            |             | Estado        | Tod    | os            |                  | Ŧ      |   |        |          |   |
|--------------------------------------|-------------------------|---------------------|-------------------------|---------------------------------------------------------------------------------------------|------------------------|---------------|---------------------|------------|-------------|---------------|--------|---------------|------------------|--------|---|--------|----------|---|
| <b>T</b> Filtro de menú              | Cliente                 | RUC o Nombre        |                         | 9                                                                                           | Agente                 | RUC o Nom     | bre                 |            | 9           | Empresa       | RUC    | o Nombre      |                  | ٩      |   | Asigna | ación d  | e |
| 🔒 Sistema <del>-</del>               |                         |                     |                         |                                                                                             |                        |               |                     |            |             | Transportes   |        |               |                  |        |   | Tranc  | norticta |   |
| 🔊 Configuraciones <del>-</del>       | Nave                    | Referencia o Nom    | bre de la Nave          | 9                                                                                           | Transportista          | Licencia o N  | ombre               |            | 9           | Vehiculo      | Placa  | 3             |                  |        |   | IIdIIS | ροπιεια  | a |
| 🗐 Creación de Citas <del>-</del>     | F.Crea.Desde            |                     |                         |                                                                                             | Hasta                  |               |                     |            |             | Transacción   | Tod    | DS            |                  | *      |   |        | T        |   |
| Asig Emp Transporte 🗸                | Contenedor/es           | Separar por coma    | S                       |                                                                                             |                        |               |                     |            |             |               |        |               |                  |        | _ |        |          |   |
| Pre-Cita -                           |                         | Q Buscar 📋          | Limplar                 |                                                                                             |                        |               |                     |            |             |               |        |               |                  |        |   | _      |          |   |
| 堂 Confirma/Consulta Cita             |                         |                     |                         |                                                                                             |                        |               |                     |            |             |               |        |               |                  |        |   | Pre    | - CHA    |   |
| Sestion de Usuarlos                  | Lista de Car            | ga 🖉                |                         |                                                                                             |                        |               |                     |            |             |               |        |               |                  |        |   |        |          |   |
| 🔒 Facturación <del>-</del>           |                         | 0                   | Cita                    |                                                                                             |                        | ৰ্ধ্          | \$                  |            |             |               |        |               |                  |        |   |        | T        |   |
| Solicitudes de Facturación a Tercero | Registros por<br>pagina | 11 0                | ompletada               |                                                                                             |                        |               |                     |            |             |               |        |               |                  |        | _ |        |          |   |
| 🔁 TDR                                | Estado                  | Nro.<br>de la recha | Cita Facturado<br>Hasta | Nro. Carga / B                                                                              | Booking Tran           | isacción Líne | a Fecha<br>Creación | Contenedor | Iso<br>Type | Transportista | Placa  | RUC Emp Trans | Razón<br>Social  | Acción |   | C      | ITA      |   |
|                                      |                         | a 11204 12/06<br>11 | /2019<br>:15            | EDO_MAEU_20                                                                                 | 0190610 Retir<br>Vacio | ro MSK<br>DS  | 12/06/2019          |            | 22G1        | A1800889063*  | KIA111 | 0015603005896 | Marcas<br>Online | / 🛛    |   |        |          |   |
|                                      | Pre-Cita                | 11203 12/0          | Citas                   | _MAEU_20                                                                                    | 0190610 Retir<br>Vacio | ro MSK<br>os  | 12/06/2019          |            | 22G1        |               |        | 0015603005896 | Marcas<br>Online | /      |   |        |          |   |
|                                      | Pre-Cita                | 11202 12/2          | de genera               | 0<br>0<br>0<br>0<br>0<br>0<br>0<br>0<br>0<br>0<br>0<br>0<br>0<br>0<br>0<br>0<br>0<br>0<br>0 | 0190610 Retir<br>Vacio | ro MSK<br>os  | 12/06/2019          |            | 22G1        |               |        | 0015603005896 | Marcas<br>Online | / 🛛    |   |        |          |   |
|                                      | Pre-Cita                | 11201 12/06<br>11   | /2019<br>:15            | EDO_MAEU_20                                                                                 | 0190610 Retir<br>Vacio | ro MSK<br>os  | 12/06/2019          |            | 22G1        |               |        | 0015603005896 | Marcas<br>Online | / 🛛    |   |        |          |   |
|                                      | Pre-Cita                | 11200 12/06         | /2019<br>:15            | EDO_MAEU_20                                                                                 | 0190610 Retir<br>Vacio | ro MSK<br>DS  | 12/06/2019          |            | 22G1        |               |        | 0015603005896 | Marcas<br>Online | / 🛛    |   |        |          |   |